# 1. Instrukcja instalacji aplikacji mobilnej:

## 1. Nazwa aplikacii: Magic Home Pro

a. Użytkownicy telefonów Apple: wyszukaj aplikację "Magic Home Pro" w "App Store". Użytkownicy telefonów z systemem Android mogą wyszukać aplikację "Magic Home Pro" w sklepie "Google Play" lub za pomocą przeglądarki.

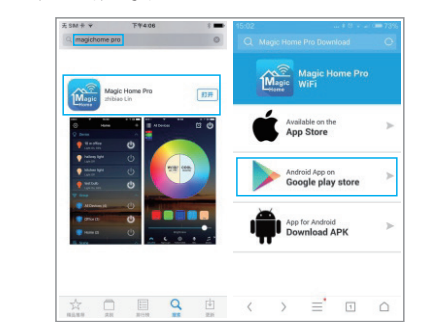

b. Zeskanuj poniższy kod QR, aby bezpłatnie pobrać i zainstalować aplikację. (Jeżeli skanujesz kod QR

w aplikacji WeChat, kliknij przycisk "Otwórz odnośnik w przeglądarce", ponieważ aplikacja WeChat nie posiada wbudowanej przeglądarki).

Zeskanui kod OR. aby pobrać aplikacie

## Sterownik nie może połączyć się z routerem.

Odpowiedź: Sprawdź, czy wprowadzono prawidłowe hasło sieciowe. Jeżeli wprowadzono prawidłowe hasło, a sterownik nadal nie może połączyć się z routerem, wyłącz sterownik i router, a następnie włącz najpierw router, a po upływie 30 sekund ponownie włącz sterownik. Aplikację można otworzyć po upływie mniej więcej 2 minut. Jeżeli po wykonaniu powyższych czynności nie udało się rozwiązać problemu, należy przywrócić ustawienia fabryczne.

## 3. Jak przywrócić ustawienia fabryczne?

Należy czterokrotnie włączyć sterownik za pomocą przycisku (w aplikacji znajduje się szczegółowy schemat działania tego procesu):

Przy wyłączonym sterowniku:

- 1 Podczas pierwszego włączenia sterownika należy odczekać 1 do 3 sekund, a następnie wyłączyć sterownik.
- 2 Podczas drugiego włączenia sterownika należy odczekać 1 do 3 sekund, a następnie wyłączyć sterownik.
- 3 Podczas trzeciego włączenia sterownika należy odczekać 1 do 3 sekund, a następnie wyłączyć sterownik.
- 4 Podczas czwartego włączenia sterownika, lampa lub listwa oświetleniowa podłączona do sterownika kilkukrotnie szybko zamiga, co oznacza, że ustawienia fabryczne sterownika zostały pomyślnie przywrócone.
- 5. Fabryczne sterownika zostały pomyślnie przywrócone.

# 4. Instrukcja obsługi dla systemu Android:

Podczas pracy z aplikacją sprawdź, czy prawidłowo podłączono obwód i zasilanie sterownika.

# 2. Instrukcja użytkownika:

- Z urządzenia korzystaj w suchym środowisku. 1.
- 2. Podłączaj urządzenie do źródła napiecia prądu stałego 12-24V, nie stosuj prądu zmiennego 220V.
- 3. Urządzenie wykorzystuje połączenie typu wspólna anoda.

Po zainstalowaniu sterownika WIFI, otwórz menu wyboru sieci WIFI, znajdź sieć "LEDnet \*\*\*\*\*\*" i połącz się z tą siecią. Otwórz aplikację "Magic Home Pro". Istnieją trzy możliwości połączenia ze sterownikiem

Sposób 1: w przypadku bezpośredniego połączenia ze sterownikiem: otwórz interfejs sterujący w aplikacji.

Sposób 2: w przypadku łączenia przez router: wprowadź hasło routera, telefon połączy się z sygnałem sieciowym routera. Otwórz aplikację "Magic Home Pro", otwórz interfejs sterujący w aplikacji.

Sposób 3: łączenie przez router z zachowaniem połączenia sieciowego z routerem w celu umożliwienia zdalnego sterowania.

## 3. Rozwiązanie najczęstszych problemów:

## 1. Jak skonfigurować połączenie z Alexą?

Aby połączyć się z Alexą, najpierw zarejestruj konto przez aplikację oraz połacz sterownik z routerem.

Następnie w aplikacji Alexa dodaj umiejętność "Magic Home" i zaloguj się na konto. Alexa wykryje nowe urządzenia w sekcji Smar tHome. Konfiguracja zakończona.

Uwaga: Obecnie sterownik LED WIFI obsługuje tylko funkcje głosowego WŁĄCZANIA/WYŁĄCZANIA przez Alexę. W niedalekiej przyszłości rozwiniemy umiejętności zmiany kolorów i przyciemniania światła.

Umiejętności Alexy w sekcji Magic Home można sprawdzić pod adresem https://www.amazon.com/gp/product/B01HFZI9AK

 a) Połączenie indywidualne: nie ma potrzeby rejestracji konta. Otwórz ustawienia WiFi w telefonie, znajdź i połacz się z siecia "LEDnet \*\*\*\*\*\*"

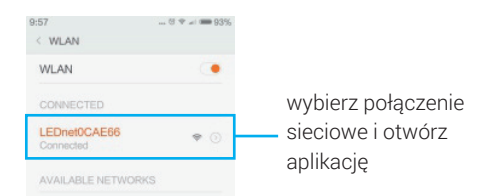

b) Aby możliwe było sterowanie łączne, należy podłączyć sterownik przez router.

Podczas rejestracji konta należy podłączyć sterownik przez router (upewnij się, czy sieć jest dostępna).

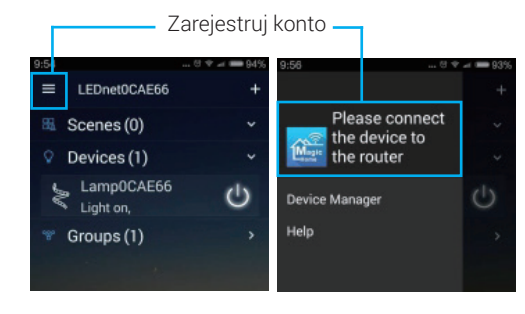

## Ciężar netto: 14g/14,5g / 15g

Ciężar produktu brutto (z opakowaniem): 18g / 18,5g / 19g

(qłndoęc \* szerokość \* wysokość) Wymiary opakowania: 130mm\*90mm\*11mm

(qindosc x szelokosc x m/sokosc) Wymiary produktu: 53mm\*24mm\*11mm

Certyfikacja produktu: CE ROHS FCC

w obszarze z przeszkodami: 20 do 25 metrow Zasięg sterowania: w obszarze bez przeszkód: 50 metrów,

1emperatura robocza: -20 do 55 °C

Klasa odporności na zalanie: IP20 Sposób łączenia: Wspólna anoda

Urządzenie zasilane prądem stałym

napięciem, oświetlenie panelowe itp. mikin analisez (qmp) seriane niskim

Vapięcia wyjściowe: 4A / KANAŁ

Vapięcie wejściowe: DC 5-28V

Kanat: RGB/RGBW/RGBWC

Rodzaj zasilania LEU: napięcie state Wersja systemu: Android 4.0 / IOS 9.0 Rodzaj aplikacji: Magic Home Pro

Sposob sterowania: WIH Nazwa produktu: MINI Sterownik WIFI

Kategoria: Sterownik LED

# **Dane techniczne:**

# **INSTRUKCJA OBSŁUGI**

# STEROWNIK I ED WIFI

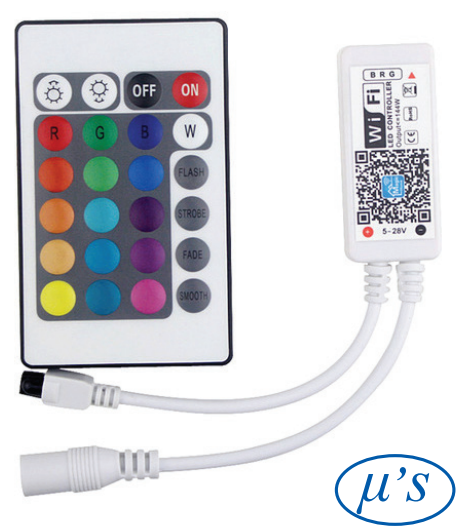

www.micros.com.pl

#### Funkcja sterowania za pomocą mikrotonu 6 Eunkcja zdalnego sterowania .8 οιας πιεςταπάστασως τιγύα αγπαπικέτα Duży wybór wbudowanych trybów dynamicznych ۲. Hunkeja synchronizacji świateł z muzyką .0 I dynamicznej pracy świateł Możliwość ustawienia czasu przełączania, statycznej .d Synchronizowane sterowanie grupowe .4 yalweten usidez pickowitkom z Obsługa niestandardowych kolorów i trybu dynamicznego .5 Kanat: RGB/RGBW/RGBWC Σ. Obsługa 16 milionów kolorów oraz regulacja jasności 11 Czssowy sxelA nozemA z sterowania połączenie inukcìs zasiuego £L Ap - $\odot$ qynamicznego KOIOLOW opsługa trybu wônoilim ð ľ

٢ľ

KOIOLOW

wonoilim d l

Kamera odczytująca kolor tła i ustawienia sceny

.0 L

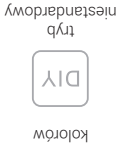

WORDING MORE Ī

osobne sposoby utylizacji

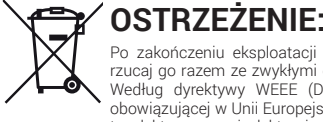

### Po zakończeniu eksploatacji tego produktu nie wyrzucaj go razem ze zwykłymi domowymi odpadkami. Według dyrektywy WEEE (Dyrektywa 2002/96/EC) obowiązującej w Unii Europejskiej dla zużytego sprzętu elektrycznego i elektronicznego należy stosować

W Polsce zgodnie z przepisami Ustawy z dnia 1 lipca 2005r. o zużytym sprzęcie elektrycznym i elektronicznym zabronione jest umieszczanie łącznie z innymi odpadami zużytego sprzętu oznakowanego symbolem przekreślonego kosza.

αλυσωιςzuedo

opsługa trybu

Użytkownik, który zamierza pozbyć się tego produktu, obowiązany jest do oddania zużytego sprzętu elektrycznego i elektronicznego do punktu zbierania zużytego sprzętu. Punkty zbierania są prowadzone m.in. przez sprzedawców hurtowych i detalicznych tego sprzętu oraz przez gminne jednostki organizacyjne, prowadzące działalność w zakresie odbierania odpadów.

Powyższe obowiązki ustawowe wprowadzone zostały w celu ograniczenia ilości odpadów powstałych ze zużytego sprzętu elektrycznego i elektronicznego oraz zapewnienia odpowiedniego poziomu zbierania, odzysku i recyklingu zużytego sprzętu. Prawidłowa realizacja tych obowiązków ma znaczenie zwłaszcza w przypadku, gdy w zużytym sprzęcie znajdują się składniki niebezpieczne, które mają szczególnie negatywny wpływ na środowisko i zdrowie ludzi.

# IMPORTER:

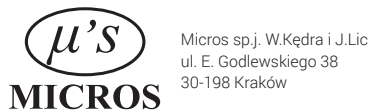

Pomimo dołożenia wszelkich starań nie gwarantujemy, że publikowane informacje w poniższej instrukcji nie są wolne od błędów Wyprodukowano w ChRL

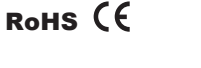

MICROS

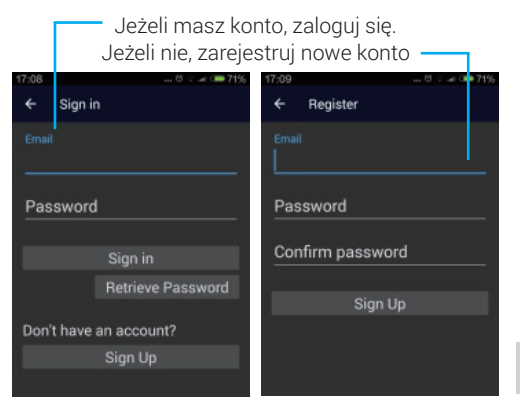

## Wybierz kontroler Wi-Fi, który chcesz dodać do routera.

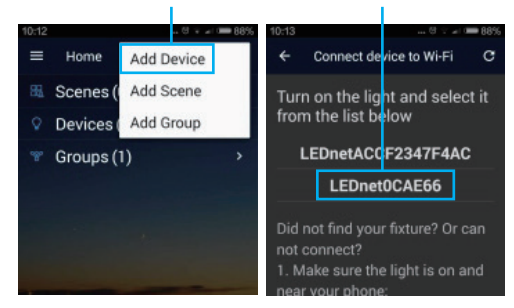

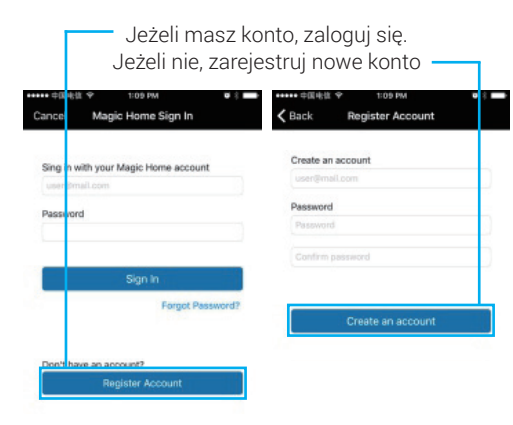

Wybierz sterownik Wi-Fi, który chcesz dodać do routera (musisz najpierw podłączyć sterownik WiFi,

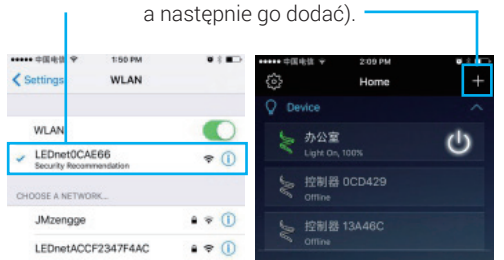

## Wybierz kontroler Wi-Fi, który chcesz dodać do routera.

| 10:16                                                                                            | 10:16 e v at ■87%<br>← Connect device to Wi-Fi C        |
|--------------------------------------------------------------------------------------------------|---------------------------------------------------------|
| Select your Wi-Fi network<br>aslan                                                               | Select your Wi-Fi network<br>aslan                      |
| YZ8<br>zengge                                                                                    | aslan<br>Password                                       |
|                                                                                                  | aslan123<br>Cancel Confirm                              |
|                                                                                                  |                                                         |
| Ustaw nazwe                                                                                      | ę urządzenia                                            |
| Ustaw nazwe<br>10:17                                                                             | ę urządzenia<br>™10                                     |
| Ustaw nazwe<br>10:17                                                                             | ę urządzenia<br>11:10                                   |
| Ustaw nazwo<br>10:17  Add Successfully You can also set a name for the<br>device Lamp0CAE66 Done | e urządzenia<br>11:10 0 0 0 0 0 0 0 0 0 0 0 0 0 0 0 0 0 |

c) Ustawienia połączenia zdalnego Podczas dokonywania ustawień połączenia zdalnego, użytkownik musi być prawidłowo zalogowany.

| <b>9</b> a                                 | +++++>中国电信 ♥ 1:53 PM     K LEDnet0CA                                                              | •∶∎⊃<br>E66 Č                                 |
|--------------------------------------------|---------------------------------------------------------------------------------------------------|-----------------------------------------------|
|                                            | Select your WI-F                                                                                  | i network                                     |
|                                            | zengge                                                                                            | <b>a</b> >                                    |
|                                            | LEDnetACCF2347F4AC                                                                                | <b>a</b> >                                    |
|                                            | JMzengge                                                                                          | <b>a</b> >                                    |
| Connect light to Wi-Fi network             | aslan                                                                                             | <b>a</b> -                                    |
| Create Scene                               | Others                                                                                            |                                               |
| Cancel                                     | If you are unable to find your<br>refreshing the list. You could<br>network manually by selecting | network, try<br>also enter the<br>g "Others". |
| Wybierz router<br>połączenia.              | Wybierz router<br>być podłąc                                                                      | , który ma<br>czony.                          |
| 中国电位 中 2:01 PM ♥ 5 ■<br>ack LEDnet0CAE66 Č | → +++++ +====== +== +==== +=== +==== +=== +=== +=== +== +== +== +== +== +== +== += +              | or≉∎⊃-<br>ed                                  |
| Select your Wi-Fi network                  | March and a second facility                                                                       | des des s                                     |

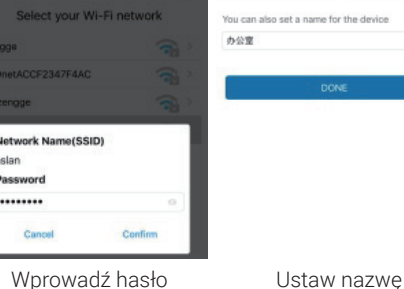

urządzenia.

Wprowadź hasło routera.

< ₽

slan

Wprowadź interfejs zarządzania urządzeniami.

| 9:54 |                         | 8 🕈 🖬 🗰 94% | 9:56           | 🖯 💎 🛋 🗩 93 |
|------|-------------------------|-------------|----------------|------------|
| =    | LEDnet0CAE66            | +           |                | +          |
| BE S | cenes (0)               | ~           | Please conne   | ect 🗸      |
| ♀ D  | evices (1)              | ~           | the router     | ~          |
| M    | Lamp0CAE66<br>Light on, | Ċ           | Device Manager | Ċ          |
| * G  | roups (1)               | >           | Help           |            |
|      |                         |             |                |            |

## Wybierz sieć routerów, aby zmienić nazwę i włącz pilota.

| <ul> <li>Device Manager</li> </ul>       |                |                | Rena      | me         |
|------------------------------------------|----------------|----------------|-----------|------------|
| Lamp0CAE66                               | (n)            | ŀ              | Remote S  | lettings   |
| A020A60CAE66 , v3                        |                | Cancel         |           | el         |
| 0:41 0                                   | ÷ ≠ 🛲 80% 10:4 | 0              |           | 0 🐨 🖃 80   |
| ← Remote Settings                        | *              |                |           |            |
| Lamp0CAE66                               | L              | Lamp0CAE66 🌐 🥮 |           |            |
| Remote status<br>Account linked (Online) |                |                |           |            |
| 892780387@qq.com<br>Account linked       |                | Pleas          | e type de | evice name |
| Authorized account                       |                | Lamp(          | DCAE66    |            |
| 892780387@qq.com                         |                | Orner Ornford  |           |            |
| 1945166068@dd.com                        | 3              | Can            | UCI       | commit     |

Uwaga: jeśli chcesz dodać kolejny sterownik WIFI do sieci w aplikacji, musisz w pierwszej kolejności podłączyć sterownik w ustawieniach sieci. c) Ustawienia połączenia zdalnego

## Wprowadź interfejs zarządzania urządzeniami

| →→→ → = = = = = = = → → → → = = = → → → → → → → → → → → → → → → → → → → → | •:•     | ••••• 中国电信 Y 2:44 PM                                                                                         | ÷              |
|---------------------------------------------------------------------------|---------|----------------------------------------------------------------------------------------------------|----------------|
| Q Device                                                                  | ^       | CLOUD ACCOUNT                                                                                                | Device         |
| 参 办公室<br>Light On, 100%                                                   | С       | Sign in or Create an account                                                                                 | \$ 1           |
| 会 控制器 0CD429                                                              |         | This Account is used for controlling your<br>lights remotely and for external<br>integrations such as Alexa. | い<br>して<br>Con |
| 控制器 13A46C<br>Office                                                      |         | Device Settings                                                                                              | がな             |
|                                                                           | ~       | FAQ                                                                                                    | 929 Crown      |
| All Devices (3)                                                           | С       | App Version 1.0.3                                                                                            |                |
|                                                                           | Ů       |                                                                                                    | <b>()</b> 8    |
| K Back Settings                                                           |         | _                                                                                                    |                |
| か公室<br>AD20A80CA888, v3                                                   | 📵 0(į > | Rename Light                                                                                                 |                |
| 控制器 OCD429<br>AD20A60CD429, v8                                            | ⊕ 0t% > | Remote Settings                                                                                              |                |
| 控制器 13A46C<br>AD20A613A48C, v3                                            | 010 >   | Cancel                                                                                                    |                |
| Wybierz ro                                                                | outer   | Zdalne ustawi                                                                                                | enia           |
| WiFi.                                                                     |         | urzadzenia                                                                                                   | l.             |

urządzenia.

## 5. Instrukcja obsługi dla systemu IOS:

Podczas pracy z aplikacją sprawdź, czy prawidłowo podłączono obwód i zasilanie sterownika.

a) Połączenie indywidualne: nie ma potrzeby rejestracji konta. Otwórz ustawienia WiFi w telefonie, znajdź i połącz się z siecią "LEDnet \*\*\*\*\*\*"

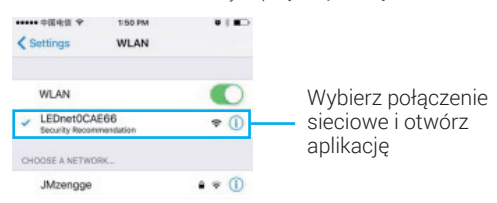

b) Aby możliwe było sterowanie łączne, należy podłączyć sterownik przez router. Podczas rejestracji konta należy podłączyć sterownik przez router (upewnij się, czy sieć jest dostępna).

|                                        |                 | Zarejestr          | uj konto —                                                                                 |                    |
|----------------------------------------|-----------------|--------------------|--------------------------------------------------------------------------------------------|--------------------|
| ••••================================== | 2:09 PM<br>Home | •* <b>=</b> ><br>+ | +++++ 中国电信 → 2×                                                                            | 4PM •: •           |
| Device                                 |                 | ^                  | CLOUD ACCOUNT                                                                              | 🖓 Dev              |
| 参 办公)<br>Light C                       | 室<br>2n, 100%   | Ċ                  | Sign in or Created                                                                         | ate an             |
| と<br>空制<br>offine                      | 器 0CD429        |                    | This Account is used for co<br>lights remotely and for exte<br>integrations such as Alexa. | ntrolling your and |
| と<br>が<br>空制<br>の<br>mine              | 器 13A46C        |                    | Device Settings                                                                            | 2                  |
| % Group                                |                 | ~                  | FAQ                                                                                        | % Gro              |
| ( All De                               | evices (3)      | Ċ                  | App Version                                                                                | 1.0.3              |

|     |              |        |               |       |                  |       |   |      | 办公室 (A020A60CAE66)                   |
|-----|--------------|--------|---------------|-------|------------------|-------|---|------|--------------------------------------|
|     | 办公1<br>AD20A | ED CAR | . 88 . v      | 3     |                  |       |   | 16   | Remote status<br>Enabled (connected) |
|     |              | Pleas  | Ren<br>se typ | ame l | Light<br>a for d | evice |   | Lô > | 3335678688@qq.com<br>Account linked  |
| B . | <b>\$</b> 4  |        |               |       |                  |       |   | tê > | Authorized Accounts                  |
|     | -            | Cano   | cel           |       | _                | OK    | - |      | 892780387@qq.com                     |
| 1   | N            | e      | r             | t i   | y I              | 1     | i | p    | 1945166068@qq.com                    |
| a   | s            | d      | f             | g     | h                | j     | k | I    | 3335678688@qq.com >                  |
| 1   | z            | x      | с             | ۷     | b                | n     | m | 8    |                                      |
| 3   | ۲            | ٥      |               | sp    | ace              |       | 0 | one  |                                      |
|     |              | -      |               | ,     |                  |       |   |      |                                      |

Zmień nazwe urządzenia.

Kliknij, aby otworzyć lub zamknąć zdalne ustawienia.

## 6. Pilot z 24 przyciskami, opis funkcji:

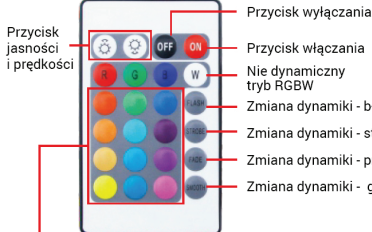

Zmiana dynamiki - błysk Zmiana dynamiki - stroboskop Zmiana dynamiki - przygaszanie Zmiana dynamiki - gładkie przejście

Niedynamicznne, różnokolorowe przyciski